## 容 TEXT-IT ご利用案内

広島大学生協の教科書ストア

https://hiroshima.text.univ-coop.net

組合員 10%ポイント還元 (一部対象外あり)

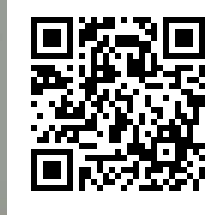

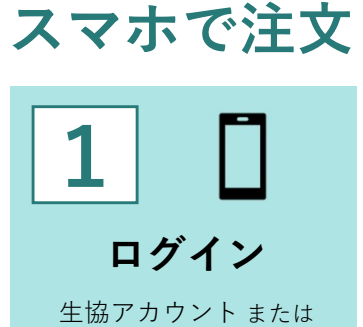

Text-itアカウントで ログインできます

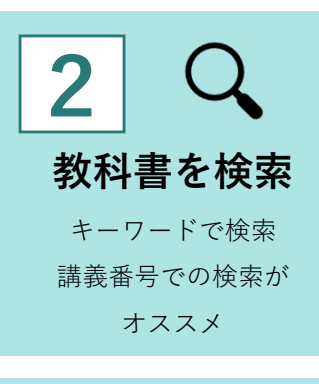

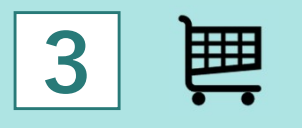

注文を確定する 必要な教科書をカート に入れて、注文を確定

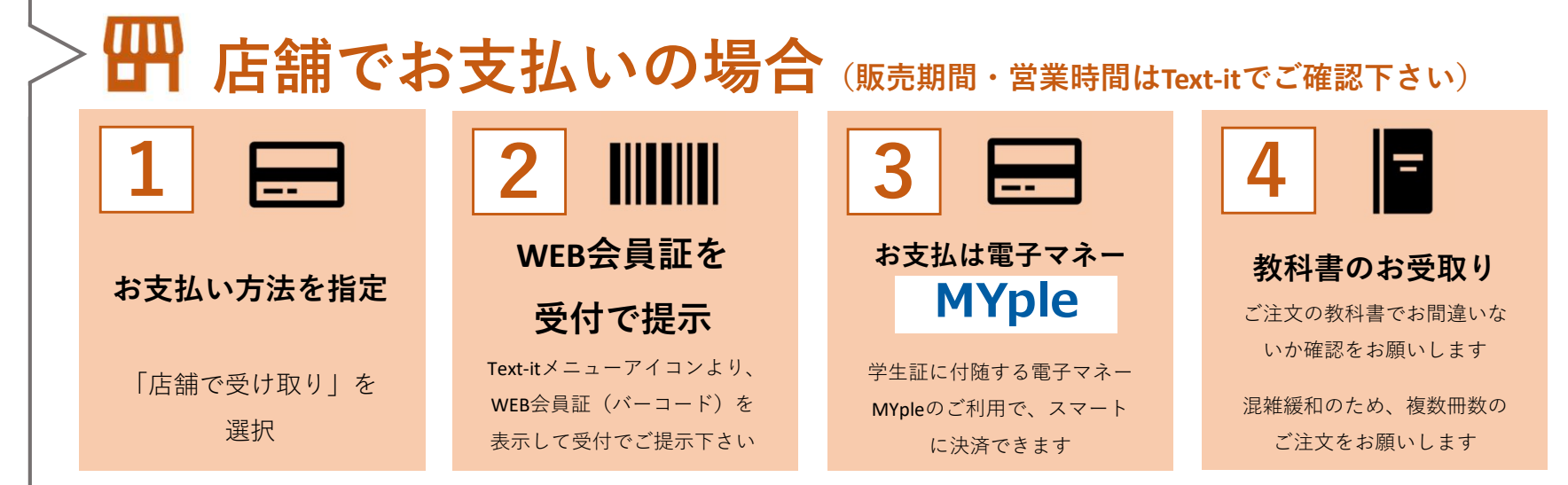

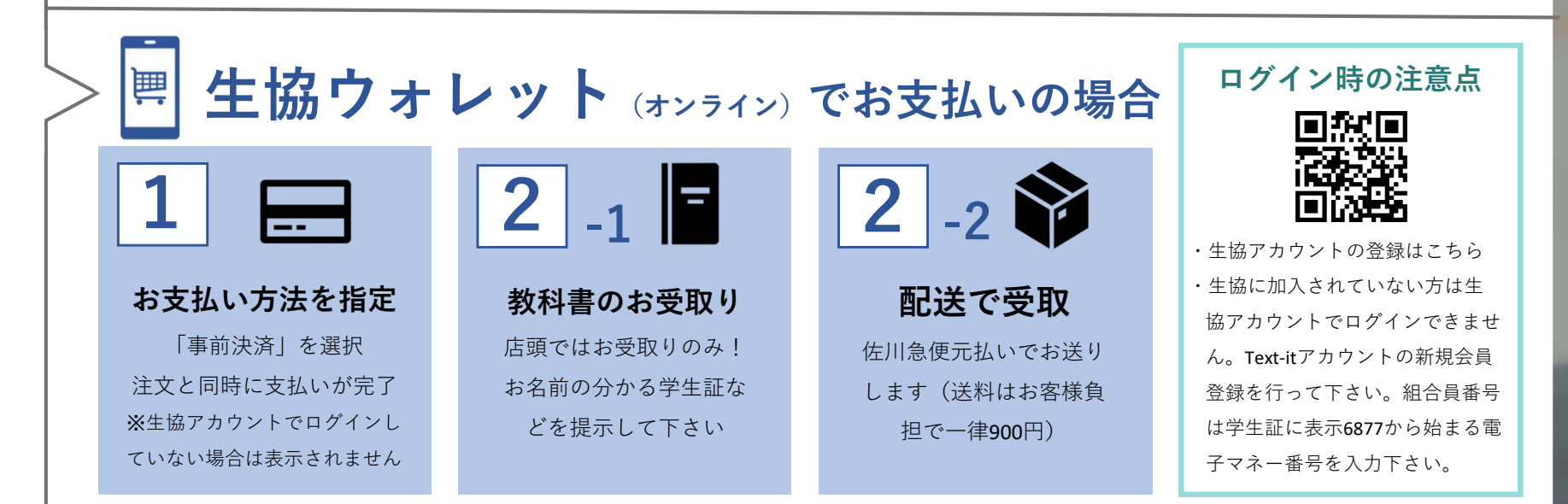